| UNIDAD PARA LAS VÍCTIMAS      | INSTRUCTIVO<br>Sistema de Información de<br>Gestión De Oferta -SIGO-<br>PROCESO GESTIÓN INTERINSTITUCIONAL | CÓDIGO: 200.07.05-1<br>VERSIÓN 1<br>FECHA 07/04/2016<br>Página 1 de 19 |
|-------------------------------|----------------------------------------------------------------------------------------------------|------------------------------------------------------------------------|
| ELABORÓ                       | REVISÓ                                                                                                    | APROBO                                                                 |
| Grupo de Oferta Institucional | Coordinador Grupo de Oferta Institucional                                                                  | Director de Gestión Interinstitucional                                 |

## **INSTRUCTIVO**

# SOLICITUDES DE ACCESO A OFERTA Sistema de Información de Gestión De Oferta -SIGO-

Dirección de Gestión Interinstitucional Grupo de Oferta Institucional

| UNIDAD PARA LAS VÍCTIMAS      | INSTRUCTIVO<br>Sistema de Información de<br>Gestión De Oferta -SIGO-<br>PROCESO GESTIÓN INTERINSTITUCIONAL | CÓDIGO: 200.07.05-1<br>VERSIÓN 1<br>FECHA 07/04/2016<br>Página 2 de 19 |
|-------------------------------|----------------------------------------------------------------------------------------------------|------------------------------------------------------------------------|
| ELABORÓ                       | REVISÓ                                                                                                    | APROBO                                                                 |
| Grupo de Oferta Institucional | Coordinador Grupo de Oferta Institucional                                                                  | Director de Gestión Interinstitucional                                 |

### **CONTENIDO**

| 1. | OBJETIVO                                | 4  |
|----|-----------------------------------------|----|
| 2. | ALCANCE                                 | 4  |
| 3. | DEFINICIONES                            | 4  |
| 4. | ACCESO AL SISTEMA                       | 5  |
| 4  | l.1. Cerrar Sesión                      | 6  |
| 5. | CAMBIO DE CONTRASEÑA                    | 6  |
| 6. | SOLICITUDES DE ACCESO A OFERTA          | 8  |
| 6  | 5.1 Consultar                           | 8  |
|    | 6.1.1 Detalle de lote                   | 11 |
| 6  | 0.2 Retroalimentación                   | 12 |
|    | 6.2.1 Retroalimentación Individual      | 12 |
|    | 6.2.2 Importar retroalimentación masiva | 13 |
|    |                                         |    |

| UNIDAD PARA LAS VÍCTIMAS      | INSTRUCTIVO<br>Sistema de Información de<br>Gestión De Oferta -SIGO-<br>PROCESO GESTIÓN INTERINSTITUCIONAL | CÓDIGO: 200.07.05-1<br>VERSIÓN 1<br>FECHA 07/04/2016<br>Página 3 de 19 |
|-------------------------------|----------------------------------------------------------------------------------------------------|------------------------------------------------------------------------|
| ELABORÓ                       | REVISÓ                                                                                                    | APROBO                                                                 |
| Grupo de Oferta Institucional | Coordinador Grupo de Oferta Institucional                                                                  | Director de Gestión Interinstitucional                                 |

### **TABLA DE ILUSTRACIONES**

| Ilustración 1. Ingreso de Usuario                                                  | 5  |
|------------------------------------------------------------------------------------|----|
| Ilustración 2. Pantalla de usuarios de SIGO                                        | 6  |
| Ilustración 3. Cambio de contraseña                                                | 6  |
| Ilustración 4. Bandeja de solicitudes de acceso a oferta                           | 8  |
| Ilustración 5. Búsqueda solicitud por fecha                                        | 9  |
| Ilustración 6. Búsqueda solicitud por medida y necesidad                           | 9  |
| Ilustración 7 Búsqueda Departamento y Municipio                                    | 9  |
| Ilustración 8. Búsqueda ruta de ingreso                                            | 10 |
| Ilustración 9. Búsqueda de solicitud por Lote                                      | 10 |
| Ilustración 10. Resultado de búsqueda en bandeja de solicitudes de acceso a oferta | 11 |
| Ilustración 11. Detalle de bandeja de solicitudes de acceso a oferta               | 12 |
| Ilustración 12. Retroalimentación individual                                       | 12 |
| Ilustración 13. Detalle de solicitud de acceso con información retroalimentada     | 13 |
| Ilustración 14. Lote identificado a exportar                                       | 14 |
| Ilustración 15. Mensaje de guardado de archivo CSV                                 | 14 |
| Ilustración 16. Ubicación de columna NUMERO_DOCUMENTO en archivo CSV exportado     | 15 |
| Ilustración 17. Correo de notificaciones con adjuntos                              | 16 |
| Ilustración 18. Identificación de la respuesta (código de acceso)                  | 17 |
| Ilustración 19 Funcionalidad de importar retroalimentación                         | 18 |
| Ilustración 20. Ventana de seleccionar archivo a importar                          | 18 |

| UNIDAD PARA LAS VÍCTIMAS      | INSTRUCTIVO<br>Sistema de Información de<br>Gestión De Oferta -SIGO-<br>PROCESO GESTIÓN INTERINSTITUCIONAL | CÓDIGO: 200.07.05-1<br>VERSIÓN 1<br>FECHA 07/04/2016<br>Página 4 de 19 |
|-------------------------------|----------------------------------------------------------------------------------------------------|------------------------------------------------------------------------|
| ELABORÓ                       | REVISÓ                                                                                                    | APROBO                                                                 |
| Grupo de Oferta Institucional | Coordinador Grupo de Oferta Institucional                                                                  | Director de Gestión Interinstitucional                                 |

### 1. OBJETIVO

Proveer elementos necesarios al usuario final para la administración de las solicitudes de acceso a oferta de las víctimas mediante la implementación del Sistema de Información de Gestión de Oferta – SIGO- provisto por el Grupo de Oferta Institucional de la Unidad para la Atención y Reparación de las víctimas.

### 2. ALCANCE

El presente Instructivo contempla el acceso al Sistema de Información, cambio de contraseña y el Modulo de acceso a Solicitudes de Acceso a Oferta en su funcionalidad de Bandeja de Solicitudes.

### 3. **DEFINICIONES**

- **OFERTA**: Conjunto de programas/proyectos de las instituciones públicas o privadas, a los cuales pueden acceder las víctimas y que contribuyen al goce efectivo de los derechos.
- GESTIÓN DE OFERTA: Conjunto de acciones desarrolladas desde la Unidad, bajo la coordinación del Grupo de Gestión de Oferta de la Dirección de Gestión Interinstitucional, en articulación con las entidades del Sistema Nacional de Atención y Reparación Integral a las Victimas SNARIV (tanto a nivel nacional como territorial) así como con otras entidades públicas o privadas, conducentes a facilitar el acceso de las víctimas a los programas y proyectos relacionados con los derechos que les fueron vulnerados por el conflicto armado a fin de avanzar en la garantía de los mismos, en los términos que cobija la ley 1448 de 2011 en materia de ayuda humanitaria, atención, asistencia y reparación integral.
- **SIGO**: Sistema de Información de Gestión de Oferta. Herramienta que permite hacer seguimiento a la implementación dela Estrategia de Articulación Gestión de Oferta.

| UNIDAD PARA LAS VÍCTIMAS      | INSTRUCTIVO<br>Sistema de Información de<br>Gestión De Oferta -SIGO-<br>PROCESO GESTIÓN INTERINSTITUCIONAL | CÓDIGO: 200.07.05-1<br>VERSIÓN 1<br>FECHA 07/04/2016<br>Página 5 de 19 |
|-------------------------------|----------------------------------------------------------------------------------------------------|------------------------------------------------------------------------|
| ELABORÓ                       | REVISÓ                                                                                                    | APROBO                                                                 |
| Grupo de Oferta Institucional | Coordinador Grupo de Oferta Institucional                                                                  | Director de Gestión Interinstitucional                                 |

### 4. ACCESO AL SISTEMA

Usted podrá ingresar al sistema de Información de Gestión de Oferta -SIGO- a través de la siguiente dirección <u>http://sigo.unidadvictimas.gov.co</u>, desde cualquier lugar y dispositivo (pc, portátil, tablet, teléfono inteligente) que cuente con conexión a internet y un navegador web habilitado para JavaScript (Internet Explorer, Chrome o Firefox).

En la parte superior derecha encontrará el espacio para digitar su usuario y clave, haga clic en el botón ingresar. Tenga en cuenta a la hora de escribir la clave, el uso de mayúsculas y minúsculas.

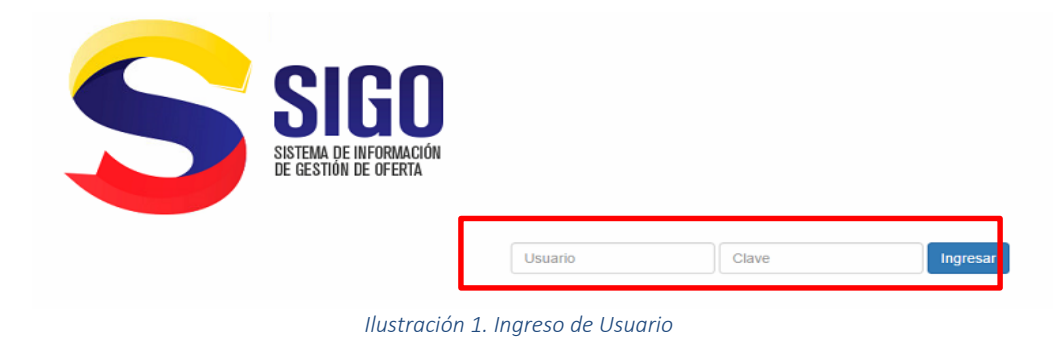

Cuando el usuario de clic en el botón "Ingresar" el sistema realiza las siguientes validaciones antes de acceder al sistema:

• Verifica que el usuario y calve existan y estén relacionadas. Si el sistema no encuentra el usuario mostrará el siguiente mensaje.

| luis.rangel                 | <br>Ingresar |
|-----------------------------|--------------|
| Usuario o Clave Incorrectos |              |

• Valida que el usuario este activo por configuración del usuario o por 3 intentos fallidos de ingreso al sistema con datos inválidos.

| UNIDAD PARA LAS VÍCTIMAS      | INSTRUCTIVO<br>Sistema de Información de<br>Gestión De Oferta -SIGO-<br>PROCESO GESTIÓN INTERINSTITUCIONAL | CÓDIGO: 200.07.05-1<br>VERSIÓN 1<br>- FECHA 07/04/2016<br>Página 6 de 19 |
|-------------------------------|----------------------------------------------------------------------------------------------------|--------------------------------------------------------------------------|
| ELABORÓ                       | REVISÓ                                                                                                    | APROBO                                                                   |
| Grupo de Oferta Institucional | Coordinador Grupo de Oferta Institucional                                                                  | Director de Gestión Interinstitucional                                   |

luis rangel Ingresar Ingresar Usuario Inactivo. Intentos de Ingreso Fallidos

Una vez ingrese con datos correctos, el usuario podrá visualizar en la parte superior derecha: su usuario, la opción de cerrar sesión y en el ícono <sup>1</sup> con la silueta del usuario para realizar el cambio de contraseña; y en la parte centrar de la pantalla los menús a los cuales el usuario tiene permiso.

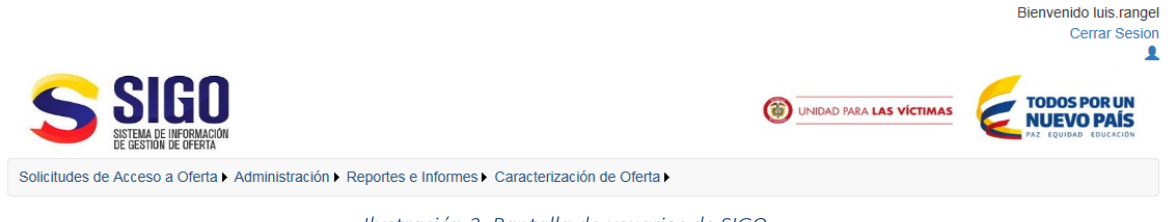

#### Ilustración 2. Pantalla de usuarios de SIGO

#### 4.1. Cerrar Sesión

Le permitirá al usuario, salir del sistema de información y cerrar la sesión que se encontraba activa con los perfiles del usuario. De esta manera cuando se desee acceder nuevamente a la aplicación el sistema volverá a pedir ingresar el usuario y la contraseña (Ver Ilustración 1. Ingreso de Usuario ).

#### 5. CAMBIO DE CONTRASEÑA

Si selecciona la opción de cambio de contraseña usted deberá ingresar la siguiente información:

| Contraseña actual        |                                                                                                    |
|--------------------------|----------------------------------------------------------------------------------------------------|
| Nueva contraseña         |                                                                                                    |
| Confirmar contraseña     |                                                                                                    |
| Guardar                  |                                                                                                    |
| La contraseña debe tener | una longitud mínima de 7 caracteres alfanuméricos. Contener al menos un número, una letra mayúscula, una minúscula y un carácter especial. |
|                          | Ilustración 3. Cambio de contraseña                                                                                                    |

| UNIDAD PARA LAS VÍCTIMAS      | INSTRUCTIVO<br>Sistema de Información de<br>Gestión De Oferta -SIGO-<br>PROCESO GESTIÓN INTERINSTITUCIONAL | CÓDIGO: 200.07.05-1<br>VERSIÓN 1<br>FECHA 07/04/2016<br>Página 7 de 19 |
|-------------------------------|----------------------------------------------------------------------------------------------------|------------------------------------------------------------------------|
| ELABORÓ                       | REVISÓ                                                                                                    | APROBO                                                                 |
| Grupo de Oferta Institucional | Coordinador Grupo de Oferta Institucional                                                                  | Director de Gestión Interinstitucional                                 |

- Contraseña actual: Es la contraseña que tiene actualmente el usuario que está en sesión.
- Nueva contraseña: Es la nueva contraseña, con la que el usuario que está en sesión deberá ingresar para acceder nuevamente al sistema. Esta contraseña debe cumplir las siguientes condiciones:
  - Longitud mínima de 7 caracteres alfanuméricos
  - Debe contener al menos un número
  - Debe contener al menos una letra mayúscula
  - Debe contener al menos una letra minúscula
  - Debe contener al menos un carácter especial ([+-.,!@#\$%^&\*();/|<>'])
- Confirmar contraseña: El usuario debe indicar exactamente la misma contraseña del campo anterior.

Al darle clic en el botón "Guardar" si los datos son correctos y válidos, saldrá un aviso de confirmación de cambio exitoso, al cual posteriormente le dará aceptar para cerrar la ventana.

| Cambio de Contras            | eña                                  |                                       |
|------------------------------|--------------------------------------|---------------------------------------|
| Contraseña actual            |                                      |                                       |
| Nueva contraseña             |                                      |                                       |
| Confirmar contraseña         | Confirmacion                         |                                       |
| Guardar                      | Se cambio exitosamente la contraseña |                                       |
| • La contraseña debe tener o | Aceptar                              | una minúscula y un carácter especial. |

Si alguna de las condiciones no se cumple, el sistema generará alguno de los siguientes mensajes de error según corresponda:

| La contraseña actual no es correcta                  |
|------------------------------------------------------|
| La nueva contraseña debe ser diferente a la actual   |
| La nueva contraseña debe ser igual a la confirmacion |

| UNIDAD PARA LAS VÍCTIMAS      | INSTRUCTIVO<br>Sistema de Información de<br>Gestión De Oferta -SIGO-<br>PROCESO GESTIÓN INTERINSTITUCIONAL | CÓDIGO: 200.07.05-1<br>VERSIÓN 1<br>FECHA 07/04/2016<br>Página 8 de 19 |
|-------------------------------|----------------------------------------------------------------------------------------------------|------------------------------------------------------------------------|
| ELABORÓ                       | REVISÓ                                                                                                    | APROBO                                                                 |
| Grupo de Oferta Institucional | Coordinador Grupo de Oferta Institucional                                                                  | Director de Gestión Interinstitucional                                 |

### 6. SOLICITUDES DE ACCESO A OFERTA

Allí se desplegara una tabla en la parte inferior que contiene la información de solicitud de acceso a oferta de cada una de las victimas del Lote consultado. A través de la funcionalidad Bandeja de Solicitudes usted podrá **consultar** y **retroalimentar** solicitudes de acceso a oferta asignadas.

### 6.1 Consultar

El sistema carga inicialmente el histórico de las solicitudes de acceso a oferta de la más reciente a la más antigua.

| licitudes de Acceso a Ofer | ta Administración Reportes e Inf  | rmes Caracterización de Oferta                                       |                  |                                              |                |
|----------------------------|-----------------------------------|----------------------------------------------------------------------|------------------|----------------------------------------------|----------------|
| cio Solicitudes de Acce    | o a Oferta Bandeia de Solicitudes |                                                                      |                  |                                              |                |
|                            |                                   |                                                                      |                  |                                              |                |
| ndeja de Solicit           | udes de Acceso a Of               | erta                                                                 |                  |                                              |                |
|                            |                                   |                                                                      |                  |                                              |                |
|                            |                                   |                                                                      |                  |                                              |                |
|                            |                                   | Mostrar filtros Importar Retroali                                    | entación         |                                              |                |
|                            |                                   | Mostrar filtros Importar Retroali                                    | nentación        |                                              |                |
|                            |                                   | Mostrar filtros Importar Retroali                                    | hentación        | PENDIENTE DE                                 |                |
| OTE                        | FECHA                             | Mostrar filtros Importar Retroalia                                   | RETROALIMENTADOS | PENDIENTE DE<br>RETROALIMENTACION            | OPCIONES       |
| OTE 2413                   | FECHA 2016-02-16                  | Mostrar filtros Importar Retroalia NUMERO DE REGISTROS 1             | RETROALIMENTADOS | PENDIENTE DE<br>RETROALIMENTACION            |                |
| <b>DTE</b><br>2413<br>2412 | FECHA<br>2016-02-16<br>2016-02-12 | Mostrar filtros Importar Retroalit<br>NUMERO DE REGISTROS<br>1<br>28 | RETROALIMENTADOS | PENDIENTE DE<br>RETROALIMENTACION<br>0<br>28 | OPCIONES<br>EC |

Ilustración 4. Bandeja de solicitudes de acceso a oferta

El usuario tiene la opción de realizar diversos filtros de búsqueda como se muestran a continuación. Estas opciones se visualizan cuando se da clic en el botón "Mostrar filtro" y se ocultan cuando se da clic en "Ocultar filtro":

• Búsqueda de Lotes por Fechas

| UNIDAD PARA LAS VÍCTIMAS      | INSTRUCTIVO<br>Sistema de Información de<br>Gestión De Oferta -SIGO-<br>PROCESO GESTIÓN INTERINSTITUCIONAL | CÓDIGO: 200.07.05-1<br>VERSIÓN 1<br>FECHA 07/04/2016<br>Página 9 de 19 |
|-------------------------------|----------------------------------------------------------------------------------------------------|------------------------------------------------------------------------|
| ELABORÓ                       | REVISÓ                                                                                                    | APROBO                                                                 |
| Grupo de Oferta Institucional | Coordinador Grupo de Oferta Institucional                                                                  | Director de Gestión Interinstitucional                                 |

| Fecha Inicio | 2016-01-01   | iii | Fecha Fin | 2016-02-01   | <b>iii</b> |
|--------------|--------------|-----|-----------|--------------|------------|
| Medida       | -Seleccione- | ٣   | Necesidad | -Seleccione- | ۲          |
| Departamento | -Seleccione- | ٣   | Municipio | -Seleccione- | ۲          |
| Ruta Ingeso  | -Seleccione- | ٣   | Lote      |              |            |

Ilustración 5. Búsqueda solicitud por fecha

• Búsqueda de Lotes por Medida y/o Necesidad

Bandeja de Solicitudes de Acceso a Oferta

| Fecha Inicio |              | Ē                   | Fecha Fin                |                                                                                                    |   |
|--------------|--------------|---------------------|--------------------------|----------------------------------------------------------------------------------------------------|---|
| Medida       | Salud        | •                   | Necesidad                | -Seleccione-                                                                                          | ٠ |
| Departamento | -Seleccione- | •                   | Municipio                | Afiliacion al SGSSS<br>Atención en salud mental<br>Atención psicosocial                               |   |
| Ruta Ingeso  | -Seleccione- | •                   | Lote                     | Recuperación emocional (dime)<br>Recuperación emocional (grupal)<br>Requiere atención en salud física |   |
|              |              | Buscar              | lueva Búsqueda           | Tratamiento médico (enfermedad en general)                                                            |   |
|              |              | Ocultar filtros Imp | portar Retroalimentación |                                                                                                    |   |

Ilustración 6. Búsqueda solicitud por medida y necesidad

• Búsqueda de Lotes por Departamento y/o Municipio

| andeja de Solicitude | s de Acceso a Of | erta                     |                   |                                                   |         |
|----------------------|------------------|--------------------------|-------------------|---------------------------------------------------|---------|
| Fecha Inicio         |                  | Ħ                        | Fecha Fin         |                                                   | <b></b> |
| Medida               | -Seleccione-     | ٣                        | Necesidad         | -Seleccione-                                      | ¥       |
| Departamento         | CUNDINAMARCA     | *                        | Municipio         | -Seleccione-                                      | *       |
| Ruta Ingeso          | -Seleccione-     | *                        | Lote              | -Seleccione-<br>AGUA DE DIOS<br>ALBAN<br>ANAPOIMA | -       |
|                      |                  | Buscar Nueva             | Búsqueda          | ANOLAIMA<br>APULO<br>ARBELAEZ                     | -       |
|                      |                  | Ocultar filtros Importar | Retroalimentación | BELTRAN<br>BITUIMA<br>BOJACA<br>CABRERA           |         |
|                      |                  |                          |                   | CACHIPAY                                          |         |
| LOTE                 | FECHA            | NUMERO DE REGISTR        | ROS RETROALIMEN   | CAPARRAPI<br>CAQUEZA                              | IES     |
| 1377                 | 2016-02-10       | 28                       | 3                 | CARMEN DE CARUPA<br>CHAGUANI                      | 3       |
| 1376                 | 2016-02-10       | 28                       | 1                 | CHIA                                              | 3       |
| 1375                 | 2016-02-04       | 1                        | 0                 | CHOACHI                                           | - B     |

Ilustración 7 Búsqueda Departamento y Municipio

• Búsqueda de Lotes por Ruta de Ingreso

| UNIDAD PARA LAS VÍCTIMAS      | INSTRUCTIVO<br>Sistema de Información de<br>Gestión De Oferta -SIGO-<br>PROCESO GESTIÓN INTERINSTITUCIONAL | CÓDIGO: 200.07.05-1<br>VERSIÓN 1<br>FECHA 07/04/2016<br>Página 10 de 19 |
|-------------------------------|----------------------------------------------------------------------------------------------------|-------------------------------------------------------------------------|
| ELABORÓ                       | REVISÓ                                                                                                    | APROBO                                                                  |
| Grupo de Oferta Institucional | Coordinador Grupo de Oferta Institucional                                                                  | Director de Gestión Interinstitucional                                  |

| Bandeja de Solicitude: | s de Acceso a Ofer                                                                                                    | ta                                 |                               |                    |           |                                   |            |
|------------------------|----------------------------------------------------------------------------------------------------|------------------------------------|-------------------------------|--------------------|-----------|-----------------------------------|------------|
| Fecha Inicio           | 2016-02-01                                                                                                    | i                                  |                               | Fecha Fin          | 2016-02   | -10                               | <b>iii</b> |
| Medida                 | -Seleccione-                                                                                                    | •                                  |                               | Necesidad          | -Seleccio | ne-                               | ٣          |
| Departamento           | -Seleccione-                                                                                                    | •                                  |                               | Municipio          | -Seleccio | ne-                               | •          |
| Ruta Ingeso            | -Seleccione-                                                                                                    |                                    | ]                             | Lote               |           |                                   |            |
|                        | CANUL PRESENCIAL<br>ACCIÓN CONSTITUCIONAL (DE<br>ACCIÓN CONSTITUCIONAL (FAI<br>ACCIÓN CONSTITUCIONAL (SAI<br>ACCIÓN CONSTITUCIONAL (SAI<br>ACCIÓN CONSTITUCIONAL (SAI<br>CANAL ESCRITO (PGR)<br>CANAL ESERCIAL ES | SACATO)<br>LLO)<br>NCIÓN)<br>TELA) | Vueva Búsque<br>portar Retroa | eda<br>limentación |           |                                   |            |
| LOTE                   | OTROS<br>FECHA                                                                                                    | NUMERO DE R                        | EGISTROS                      | RETROALIMEN        | TADOS     | PENDIENTE DE<br>RETROALIMENTACION | OPCIONES   |
| 1377                   | 2016-02-10                                                                                                    | 2                                  | 8                             | 3                  |           | 25                                | ≣0         |

Ilustración 8. Búsqueda ruta de ingreso

• Búsqueda exacta por número de Lote

| Fecha Inicio | 2016-01-01   | i | Fecha Fin | 2016-02-01   | i |
|--------------|--------------|---|-----------|--------------|---|
| Medida       | -Seleccione- | • | Necesidad | -Seleccione- | • |
| Departamento | -Seleccione- | ۲ | Municipio | -Seleccione- | ۲ |
| Ruta Ingeso  | -Seleccione- | ٣ | Lote      | 2399         |   |

Ilustración 9. Búsqueda de solicitud por Lote

Al seleccionar el botón "Buscar" podrá ver en la parte inferior una tabla con información básica: Lote, Fecha, Número de registros, Registros Retroalimentados, Registros pendientes por retroalimentación y en la última columna diversas opciones.

| INIDAD PARA L <b>AS VÍCTIMAS</b>               | IDAD PARA LAS VÍCTIMAS<br>Gestió<br>PROCESO                  |                                                                                                    | )<br>ación de<br>-SIGO-<br>TITUCIONAL                                     | CÓDIGO: 200.07.05-1<br>VERSIÓN 1<br>FECHA 07/04/2016<br>Página 11 de 19 |                                        |          |
|------------------------------------------------|--------------------------------------------------------------|----------------------------------------------------------------------------------------------------|---------------------------------------------------------------------------|-------------------------------------------------------------------------|----------------------------------------|----------|
| ELABORÓ                                        |                                                              | REVISÓ                                                                                                    |                                                                           | APROBO                                                                  |                                        |          |
| Grupo de Oferta Institucional                  | Coordinador (                                                | Grupo de Oferta Instit                                                                                                    | tucional                                                                  | Director de Gesti                                                       | ón Interinsti                          | tucional |
|                                                |                                                              | Buscar Nueva Búsqu<br>Ocultar filtros Importar Retroa                                                                           | eda<br>limentación                                                        |                                                                         |                                        |          |
| LOTE F                                         | ECHA                                                         | Buscar Nueva Búsqu<br>Ocultar filtros Importar Retroa                                                                           | eda<br>limentación<br>RETROALIMENTADOS                                    | PENDIENTE DE<br>RETROALIMENTACION                                       | OPCIONES                               |          |
| LOTE F<br>1377                                 | ECHA<br>2016-02-10                                           | Buscar Nueva Búsqu Ocultar filtros Importar Retroa NUMERO DE REGISTROS 28                                                       | eda<br>limentación<br>RETROALIMENTADOS<br>3                               | PENDIENTE DE<br>RETROALIMENTACION<br>25                                 | OPCIONES<br>로C                         |          |
| LOTE F<br>1377<br>1376                         | ECHA<br>2016-02-10<br>2016-02-10                             | Buscar     Nueva Búsqu       Ocultar filtros     Importar Retroa       NUMERO DE REGISTROS     28       28     28               | eda<br>limentación<br>RETROALIMENTADOS<br>3<br>1                          | PENDIENTE DE<br>RETROALIMENTACION<br>25<br>27                           | OPCIONES<br>로C<br>로C                   |          |
| LOTE F<br>1377<br>1376<br>1375                 | ECHA<br>2016-02-10<br>2016-02-04                             | Buscar     Nueva Búsqu       Ocultar filtros     Importar Retros       NUMERO DE REGISTROS     28       28     28       1     1 | eda<br>limentación<br>RETROALIMENTADOS<br>3<br>1<br>0                     | PENDIENTE DE<br>RETROALIMENTACION<br>25<br>27<br>1                      | OPCIONES<br>로C<br>로C<br>로C             |          |
| LOTE F<br>1377<br>1376<br>1375<br>1359         | ECHA<br>2016-02-10<br>2016-02-04<br>2016-01-26               | Buscar Nueva Búsqu<br>Ocultar filtros Importar Retros<br>NUMERO DE REGISTROS<br>28<br>28<br>28<br>1                             | eda<br>limentación<br>RETROALIMENTADOS<br>3<br>1<br>0<br>1                | PENDIENTE DE<br>RETROALIMENTACION<br>25<br>27<br>1<br>1                 | OPCIONES<br>토안<br>토안<br>토안             |          |
| LOTE F<br>1377<br>1376<br>1375<br>1359<br>1358 | ECHA<br>2016-02-10<br>2016-02-04<br>2016-01-26<br>2016-01-26 | Buscar Nueva Búsqu<br>Ocultar filtros Importar Retros<br>NUMERO DE REGISTROS<br>28<br>28<br>28<br>28<br>1<br>1<br>1             | eda<br>limentación<br>RETROALIMENTADOS<br>3<br>1<br>1<br>0<br>1<br>1<br>1 | PENDIENTE DE<br>RETROALIMENTACION<br>25<br>27<br>1<br>1<br>0<br>0       | OPCIONES<br>들은<br>들은<br>들은<br>돌은<br>돌은 |          |

Ilustración 10. Resultado de búsqueda en bandeja de solicitudes de acceso a oferta

En la columna de "opciones" se cuenta con la funcionalidad de ver el detalle del lote con la información haciendo clic en el icono E y la opción de exportar en CSV haciendo clic en el icono .

## 6.1.1 Detalle de lote

Para ver el detalle de la solicitud de acceso a oferta contenido en un Lote específico haga clic en el icono ver detalle

| 5 | Solicitudes de Acceso a Oferta 🕨 A                                 | Administración Reportes e Inforn | nes ► Caracterización de Oferta ► |           |      |    |  |  |  |
|---|--------------------------------------------------------------------|----------------------------------|-----------------------------------|-----------|------|----|--|--|--|
|   | Inicio ) Solicitudes de Acceso a Oferta ) Bandeja de Solicitudes ) |                                  |                                   |           |      |    |  |  |  |
| B | andeja de Solicitude                                               | es de Acceso a Ofer              | ta                                |           |      |    |  |  |  |
|   |                                                                    | М                                | ostrar filtros Importar Retroalin | nentación |      |    |  |  |  |
|   | LOTE                                                               | RETROALIMENTADOS                 | PENDIENTE DE<br>RETROALIMENTACION | OPCIONES  |      |    |  |  |  |
|   | 2428                                                               | 2016-03-01                       | 1340                              | 4         | 1336 | ≣3 |  |  |  |
|   |                                                                    |                                  |                                   |           |      |    |  |  |  |

| UNIDAD PARA LAS VÍCTIMAS      | INSTRUCTIVO<br>Sistema de Información de<br>Gestión De Oferta -SIGO-<br>PROCESO GESTIÓN INTERINSTITUCIONAL | CÓDIGO: 200.07.05-1<br>VERSIÓN 1<br>FECHA 07/04/2016<br>Página 12 de 19 |
|-------------------------------|----------------------------------------------------------------------------------------------------|-------------------------------------------------------------------------|
| ELABORÓ                       | REVISÓ                                                                                                    | APROBO                                                                  |
| Grupo de Oferta Institucional | Coordinador Grupo de Oferta Institucional                                                                  | Director de Gestión Interinstitucional                                  |

| De                  | etalle Band     | leja de S   | olicitudes | de Acceso a  | Oferta d  | el Lote N<br>Búsque | IO. 2396<br>eda <b>3</b> |                                                            | Buscar      |       |
|---------------------|-----------------|-------------|------------|--------------|-----------|---------------------|--------------------------|------------------------------------------------------------|-------------|-------|
| ENTRADA             | DOCUMENTO       | NOMBRES     | APELLIDOS  | DEPARTAMENTO | MUNICIPIO | MEDIDA              | NECESIDAD                | CONTACTO                                                   | OBSERVACIÓN | RETRO |
| CANAL<br>PRESENCIAL | CC 42683921     | LUZ ELENA   | OCAMPO GIL | ANTIOQUIA    | BRICEÑO   | Salud               | Afiliación al<br>SGSSS   | CARRERA 33 No. 86B 85 BARRIO<br>MANRIQUE<br>S NULL<br>MULL | NULL        | 1     |
| Pi<br>agina 1 / 1   | rimero Anterior | 1 Siguiente | Último     |              | V         | 'olver              |                          |                                                            |             |       |

Ilustración 11. Detalle de bandeja de solicitudes de acceso a oferta.

### 6.2 Retroalimentación

### 6.2.1 Retroalimentación Individual

Haciendo clic en el ícono , el cual le permitirá reportar si la victima (forma individual) accedió o no a una necesidad, mediante una ventana emergente que se muestra a continuación. En ella se debe registrar:

|             | Retroalimentación para:<br>CC 1000692932<br>YANIRE OROZCO GARAVIS<br>BOGOTA D.C BOGOTA D.C.<br>Salud - Afiliacion al SGSSS |         |        |
|-------------|----------------------------------------------------------------------------------------------------|---------|--------|
| Fecha       |                                                                                                    | i       |        |
| Accedio     | -Seleccione-                                                                                                    | •       |        |
| Observacion |                                                                                                    | æ       |        |
|             |                                                                                                    | Guardar | Cerrar |

Ilustración 12. Retroalimentación individual

| UNIDAD PARA LAS VÍCTIMAS      | INSTRUCTIVO<br>Sistema de Información de<br>Gestión De Oferta -SIGO-<br>PROCESO GESTIÓN INTERINSTITUCIONAL | CÓDIGO: 200.07.05-1<br>VERSIÓN 1<br>FECHA 07/04/2016<br>Página 13 de 19 |
|-------------------------------|----------------------------------------------------------------------------------------------------|-------------------------------------------------------------------------|
| ELABORÓ                       | REVISÓ                                                                                                    | APROBO                                                                  |
| Grupo de Oferta Institucional | Coordinador Grupo de Oferta Institucional                                                                  | Director de Gestión Interinstitucional                                  |

- La fecha en que la víctima accedió o no a la necesidad: si la víctima SI accedió, se debe colocar la fecha desde la cual goza del acceso, pero si la víctima NO accedió, se debe colocar la fecha en la que se está realizando la gestión. Esta fecha es un dato obligatorio y no debe ser mayor a la fecha actual.
- **La respuesta** de acceso para con la víctima. Debe indicar una de las opciones desplegables dado que es un campo obligatorio.
- **Una Observación** que es un campo de texto opcional donde el usuario agrega las observaciones pertinentes que complementen el seguimiento realizado.

Para que dicha gestión quede registrada en el Sistema, se debe dar clic al botón "Guardar".

Si los datos son completos y validos el sistema guarda la información y vuelve a mostrar la tabla de resultados, de color verde acompañado del icono 2 que le permitirá ver las retroalimentaciones realizadas.

| ENTRADA    | DOCUMENTO  | NOMBRES | APELLIDOS | DEPARTAMENTO | MUNICIPIO | MEDIDA | NECESIDAD     | CONTACTO                   | OBSERVACIÓ | RETRO |
|------------|------------|---------|-----------|--------------|-----------|--------|---------------|----------------------------|------------|-------|
| CANAL      | CC         | YANIRE  | OROZCO    | BOGOTA D.C.  | BOGOTA    | Salud  | Afiliación al | CARRERA 18 Q NUMERO 78A-46 |            | 10    |
| PRESENCIAL | 1000692932 |         | GARAVIS   |              | D.C.      |        | SGSSS         | SUR BARRIO LUCERO ALTO     |            |       |

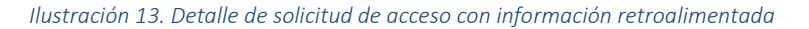

| CC 1000932373                 |  |                 |              |  |  |  |  |  |
|-------------------------------|--|-----------------|--------------|--|--|--|--|--|
| LEIDY JOHANA RICAURTE MAYORGA |  |                 |              |  |  |  |  |  |
|                               |  | BOGOTA D.C.     | BOGOTA D.C.  |  |  |  |  |  |
|                               |  | Salud - Afiliad | ión al SGSSS |  |  |  |  |  |
|                               |  |                 |              |  |  |  |  |  |
|                               |  |                 | FECHA        |  |  |  |  |  |

#### 6.2.2 Importar retroalimentación masiva

| UNIDAD PARA LAS VÍCTIMAS      | INSTRUCTIVO<br>Sistema de Información de<br>Gestión De Oferta -SIGO-<br>PROCESO GESTIÓN INTERINSTITUCIONAL | CÓDIGO: 200.07.05-1<br>VERSIÓN 1<br>FECHA 07/04/2016<br>Página 14 de 19 |
|-------------------------------|----------------------------------------------------------------------------------------------------|-------------------------------------------------------------------------|
| ELABORÓ                       | REVISÓ                                                                                                    | APROBO                                                                  |
| Grupo de Oferta Institucional | Coordinador Grupo de Oferta Institucional                                                                  | Director de Gestión Interinstitucional                                  |

Esta funcionalidad le permitirá de forma masiva retroalimentar las solicitudes de acceso a oferta de las víctimas, contenidas en un Lote con registros sin retroalimentación (archivo generado con la funcionalidad de exportar).

Para ello usted debe exportar el Lote, así:

• Identifique en la bandeja de entrada el Lote que retroalimentará

| LOTE | FECHA      | NUMERO DE REGISTROS | RETROALIMENTADOS | PENDIENTE DE<br>RETROALIMENTACION | OPCIONES |
|------|------------|---------------------|------------------|-----------------------------------|----------|
| 2437 | 2016-03-02 | 14                  | 0                | 14                                | ≣C       |
| 2436 | 2016-03-02 | 14                  | 0                | 14                                | ≣C       |
| 2435 | 2016-03-01 | 14                  | 1                | 13                                | ≣C       |
| 2434 | 2016-03-01 | 12                  | 0                | 12                                | ≣C       |
| 2433 | 2016-03-01 | 12                  | 0                | 12                                | ≣C       |
| 2432 | 2016-03-01 | 12                  | 0                | 12                                | ≣C       |
| 2431 | 2016-03-01 | 14                  | 1                | 13                                | ≣C       |
| 2430 | 2016-03-01 | 25                  | 9                | 16                                | ≣C       |
| 2429 | 2016-03-01 | 12                  | 0                | 12                                | ≣C       |

Ilustración 14. Lote identificado a exportar

El Usuario tendrá la posibilidad de exportar el archivo CSV que contienen la información de las solicitudes de acceso a oferta asociadas a un lote determinado, haga clic en el icono C para abrir y guardar el archivo.

| ¿Quieres abrir o guardar <b>So</b> | olicitudesAccesoOferta_2016-02-02 | 2  | Abrir | Guardar 🔻 | Cancelar | ×  |  |
|------------------------------------|-----------------------------------|----|-------|-----------|----------|----|--|
|                                    | Y                                 | 16 | NF.   |           |          | -W |  |

Ilustración 15. Mensaje de guardado de archivo CSV

Debe tener en cuenta las siguientes consideraciones para que el archivo CSV donde ingresara la información de acceso de las víctimas, no genere ningún error al importar retroalimentación

• Debe ajustar el formato de la columna H, donde se encuentra "NUMERO\_DOCUMENTO" cambiando el formato de la celda a "número".

| UNIDAD PARA LAS VÍCTIMAS      | INSTRUCTIVO<br>Sistema de Información de<br>Gestión De Oferta -SIGO-<br>PROCESO GESTIÓN INTERINSTITUCIONAL | CÓDIGO: 200.07.05-1<br>VERSIÓN 1<br>FECHA 07/04/2016<br>Página 15 de 19 |
|-------------------------------|----------------------------------------------------------------------------------------------------|-------------------------------------------------------------------------|
| ELABORÓ                       | REVISÓ                                                                                                    | APROBO                                                                  |
| Grupo de Oferta Institucional | Coordinador Grupo de Oferta Institucional                                                                  | Director de Gestión Interinstitucional                                  |

| х  | 1 -    | <u>ی</u> ک | C d      | Ŧ          |                |            |            |            |                |             | SolicitudesAcc        | esoOferta_2    | 016-03-01-11-40-12                    |
|----|--------|------------|----------|------------|----------------|------------|------------|------------|----------------|-------------|-----------------------|----------------|---------------------------------------|
| AR | CHIVO  | INICI      | 0 INSE   | RTAR       | DISEÑO         | DE PÁGINA  | FÓRMULAS   | DATOS      | REVISAR        | VISTA       |                       |                |                                       |
| 1  |        | Cortar     |          | Calibri    |                | - 11 - A   |            | <b>≈</b> % | 🛱 Ajustar text | 0           | General               | -              | i i i i i i i i i i i i i i i i i i i |
| Pe | egar 🗸 | 💕 Copiar   | formato  | N <i>K</i> | <u>s</u> -     | - 🕹 - 🗛    | • = = =    | ≣ €≣ 75    | 🚊 Combinar y   | ∕ centrar 👻 | \$ - % 000            | €0 00<br>00 →0 | Formato Dar fc<br>condicional • como  |
|    | Por    | rtapapeles | 5        |            | Fuen           | te         | 5          | Aline      | ación          | G.          | Número                | Es.            |                                       |
| Н  | 11     | Ţ          | : 🗙      | ~          | f <sub>x</sub> | NUMERO_DO  | CUMENTO    |            |                |             |                       |                |                                       |
| _  | (      | Α          | В        |            | С              | D          | E          | F          | G              | Н           | I                     | J              | K                                     |
| 1  | ID     |            | LOTE     | RU         | JTA_INGRE      | VICTIMA_EN | FECHA_INGR | FECHA_REM  | ITIPO_DOCU     | NUMERO_     | FECHA_NAC             | PRIMER_N       | NOI SEGUNDO_N I                       |
| 2  |        | 100        | 20150521 | -1-4       | 1              | False      | 01/05/2015 | 01/03/2010 | 5 0            | 1,01E+09    | 01/01/1900            | NOHEMI         | I                                     |
| 3  |        | 100        | 20150521 | -1-4       | 1              | False      | 01/05/2015 | 01/03/2010 | 5 0            | 1,074E+09   | 01/01/1900            | WILLIAM        | ANDRES 5                              |
| 4  |        | 100        | 20150521 | -1-4       | 1              | False      | 01/05/2015 | 01/03/2016 | 5 1            | 1,001E+09   | 01/01/1900            | SANDRA         | MILENA I                              |
| 5  |        | 100        | 20150521 | -1-4       | 1              | False      | 01/05/2015 | 01/03/2016 | 5 1            | 1,001E+09   | 01/01/1900            | LUISA          | FENANDA                               |
| 6  |        | 100        | 20150521 | -1-4       | 1              | False      | 01/05/2015 | 01/03/2016 | 5 1            | 1,001       | ibri <u>v</u> 11 v    | A* A* ¢        | × 94 000 🛱                            |
| 7  |        | 100        | 20150521 | -1-4       | 1              | False      | 01/05/2015 | 01/03/2016 | 5 1            | 1,001       |                       | ΑΑΦ            | 50 000 mt                             |
| 8  |        | 100        | 20150521 | -1-4       | 1              | False      | 01/05/2015 | 01/03/2016 | 5 1            | 1,0011 N    | к = 😕 -               | A • HH •       | <sup>500</sup> →0 → 1                 |
| 9  |        | 100        | 20150521 | -1-4       | 1              | False      | 01/05/2015 | 01/03/2016 | 5 1            | 1,002E+09   | 01/01/1900            | CARLOS         | ALFREDO /                             |
| 10 |        | 100        | 20150521 | -1-4       | 1              | False      | 01/05/2015 | 01/03/2016 | 5 1            | 1,0021 🐰    | Cortar                |                | ALEJANDRA S                           |
| 11 |        | 100        | 20150521 | -1-4       | 1              | False      | 01/05/2015 | 01/03/2016 | 5 1            | 1,003       | <u>C</u> opiar        |                | VIVIANA                               |
| 12 | -      | 100        | 20150521 | -1-4       | 1              | False      | 01/05/2015 | 01/03/2016 | 5 1            | 1,003       | Opciones de           | pegado:        | MIGUEL (                              |
| 13 |        | 100        | 20150521 | -1-4       | 1              | False      | 01/05/2015 | 01/03/2016 | 5 1            | 1,003       | <u>e</u>              |                | MARCELA (                             |
| 14 | 1      | 100        | 20150521 | -1-4       | 1              | False      | 01/05/2015 | 01/03/2016 | 5 1            | 1,004       |                       |                | I                                     |
| 15 |        | 100        | 20150521 | -1-4       | 1              | False      | 01/05/2015 | 01/03/2016 | 5 1            | 1,004       | Pegado espec          | ial            | ALBERTO (                             |
| 16 |        | 100        | 20150521 | -1-4       | 1              | False      | 01/05/2015 | 01/03/2016 | 5 1            | 1,004       | Insertar              |                | MARIA (                               |
| 17 | 1      | 100        | 20150521 | -1-4       | 1              | False      | 01/05/2015 | 01/03/2010 | 5 1            | 1,004       | Eliminar              |                | ANTONIO J                             |
| 18 | 1      | 100        | 20150521 | -1-4       | 1              | False      | 01/05/2015 | 01/03/2016 | 5 1            | 1,004       | ciirii <u>ri</u> ai   |                | DAVID                                 |
| 19 |        | 100        | 20150521 | -1-4       | 1              | False      | 01/05/2015 | 01/03/2016 | 5 1            | 1,004       | Borrar conten         | ido            | ANDRES I                              |
| 20 |        | 100        | 20150521 | -1-4       | 1              | False      | 01/05/2015 | 01/03/2016 | 5 1            | 1,004       | <u>F</u> ormato de ce | eldas          | ANDRES (                              |
| 21 |        | 100        | 20150521 | -1-4       | 1              | False      | 01/05/2015 | 01/03/2016 | 5 1            | 1,0058      | Ancho de colu         | umna           | ו (                                   |
| 22 | 2      | 100        | 20150521 | -1-4       | 1              | False      | 01/05/2015 | 01/03/2016 | 5 1            | 1,0058      | Ocultar               |                | JAIBER [                              |
| 23 |        | 100        | 20150521 | -1-4       | 1              | False      | 01/05/2015 | 01/03/2016 | 5 1            | 1,0058      |                       |                | SOFIA I                               |
| 24 | ł.     | 100        | 20150521 | -1-4       | 1              | False      | 01/05/2015 | 01/03/2016 | 5 1            | 1,0068      | Mostrar               |                | YURANI I                              |
| 25 | 1      | 100        | 20150521 | -1-4       | 1              | False      | 01/05/2015 | 01/03/2010 | 5 1            | 1,006E+09   | 01/01/1900            | BELKIS         | LORENA I                              |

Ilustración 16. Ubicación de columna NUMERO\_DOCUMENTO en archivo CSV exportado

| UNIDAD PARA LAS VÍCTIMAS      | INSTRUCTIVO<br>Sistema de Información de<br>Gestión De Oferta -SIGO-<br>PROCESO GESTIÓN INTERINSTITUCIONAL | CÓDIGO: 200.07.05-1<br>VERSIÓN 1<br>FECHA 07/04/2016<br>Página 16 de 19 |
|-------------------------------|----------------------------------------------------------------------------------------------------|-------------------------------------------------------------------------|
| ELABORÓ                       | REVISÓ                                                                                                    | APROBO                                                                  |
| Grupo de Oferta Institucional | Coordinador Grupo de Oferta Institucional                                                                  | Director de Gestión Interinstitucional                                  |

| Categoría:         General         Número         Moneda         Contabilidad         Fecha         Hora         Porcentaje         Fracción         Científica         Texto         Especial         Personalizada | Número Alineación                                                                                                    | Fuente Bo                                                                                                | rde Relleno                                             | Proteger                                             |
|----------------------------------------------------------------------------------------------------|----------------------------------------------------------------------------------------------------|----------------------------------------------------------------------------------------------------|---------------------------------------------------------|------------------------------------------------------|
| Para la presentación de números en general. Para dar formato a valores monetarios utilice formatos de<br>moneda y contabilidad.                                                                                      | Tategoría:<br>General<br>Número<br>Moneda<br>Contabilidad<br>Fecha<br>Hora<br>Porcentaje<br>Fracción<br>Científica<br>Texto<br>Especial<br>Personalizada<br>Personalizada | Muestra<br>NUMERO_D<br>Posiciones de<br>Usar separ<br>Números neg<br>(1234<br>(1234)<br>(1234)<br>(1234) | OCUMENTO<br>cimales: 0<br>rador de miles (.)<br>ativos: | )<br>formato a valores monetarios utilice formatos d |

Ilustración17. Cambio de formato a "Número" para columna NUMERO\_DOCUMENTO en CSV exportado

• Para diligenciar la columnas CODIGO\_ACCESO, consulte el correo electrónico donde le fue notificada la solicitud de acceso a oferta del Lote correspondiente, que esta adjunto; allí encontrara las convenciones para su correcto diligenciamiento.

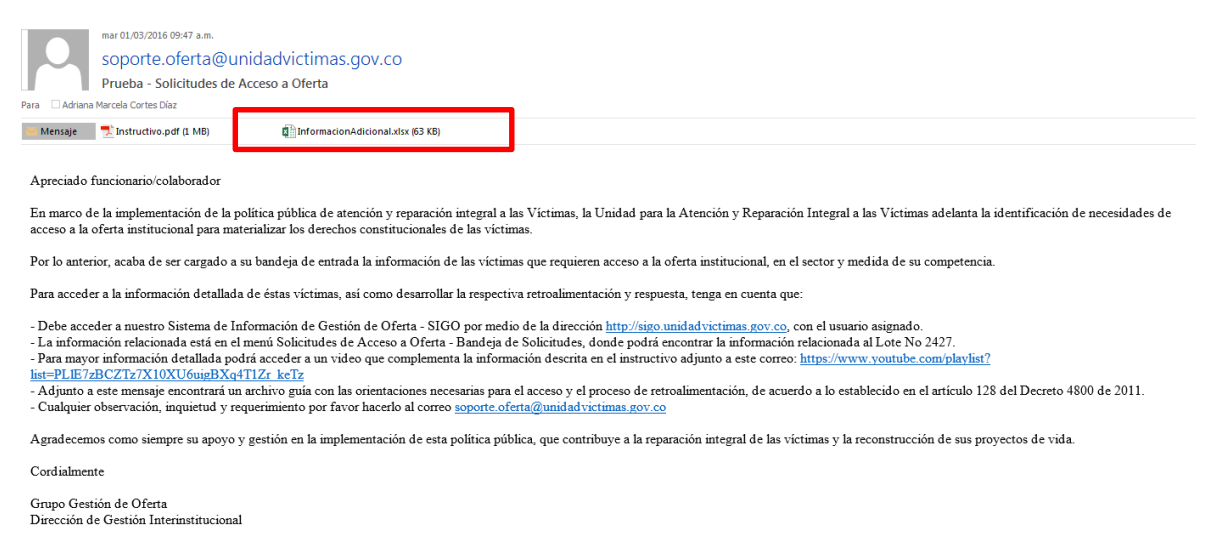

Ilustración 17. Correo de notificaciones con adjuntos

| UNIDAD PARA LAS VÍCTIMAS      | INSTRUCTIVO<br>Sistema de Información de<br>Gestión De Oferta -SIGO-<br>PROCESO GESTIÓN INTERINSTITUCIONAL | CÓDIGO: 200.07.05-1<br>VERSIÓN 1<br>FECHA 07/04/2016<br>Página 17 de 19 |
|-------------------------------|----------------------------------------------------------------------------------------------------|-------------------------------------------------------------------------|
| ELABORÓ                       | REVISÓ                                                                                                    | APROBO                                                                  |
| Grupo de Oferta Institucional | Coordinador Grupo de Oferta Institucional                                                                  | Director de Gestión Interinstitucional                                  |

 Identifique la Medida y Necesidad en el archivo CSV en la parte "Respuestas de Acceso", luego identifique el Código de Acceso (llamada CODIGO\_ACCESO, que representa la respuesta) de acuerdo a la gestión adelantada por la entidad que representa.

|               | RESPUESTAS DE ACCESO |                  |                     |               |                                                                                                    |  |  |
|---------------|----------------------|------------------|---------------------|---------------|----------------------------------------------------------------------------------------------------|--|--|
| CODIGO_MEDIDA | MEDIDA               | CODIGO_NECESIDAD | NECESIDAD           | CODIGO_ACCESO | RESPUESTA_ACCESO                                                                                     |  |  |
| 1             | Salud                | 1                | Afiliación al SGSSS | 366           | SI, Ya fue referenciado, hay que esperar que se cumplan los requisitos para su Afiliación o traslado |  |  |
| 1             | Salud                | 1                | Afiliación al SGSSS | 365           | SI, Suspendido(a)                                                                                    |  |  |
| 1             | Salud                | 1                | Afiliación al SGSSS | 364           | SI, Se solicito inclusión al SGSSS                                                                   |  |  |
| 1             | Salud                | 1                | Afiliación al SGSSS | 363           | SI, Se le tramito la solicitud de vinculación al sistema de seguridad social en salud                |  |  |
| 1             | Salud                | 1                | Afiliación al SGSSS | 362           | SI, Se inicio proceso de Afiliación con la secretaria de salud                                       |  |  |
| 1             | Salud                | 1                | Afiliación al SGSSS | 361           | SI, Se contacta a la víctima y se realiza Afiliación en línea                                        |  |  |
| 1             | Salud                | 1                | Afiliación al SGSSS | 360           | SI, Se contacta a la víctima para proceder a la Afiliación                                           |  |  |
| 1             | Salud                | 1                | Afiliación al SGSSS | 359           | SI, requiere acercarse a la EPSS de su elección y realizar la afiliación de manera personal          |  |  |

Ilustración 18. Identificación de la respuesta (código de acceso)

 Ahora, en su archivo CSV anteriormente exportado, diligencie las columnas de Código de Acceso (CODIGO\_ACCESO), Observación General (OBSERVACION\_GENERAL) y Fecha de Acceso (FECHA\_ACCESO) que debe digitarse en el formato DD-MM-AAAA.

| Z         | AA     | AB        | AC                  | AD         | AE         | AF            | AG                    | AH                  | AI           |
|-----------|--------|-----------|---------------------|------------|------------|---------------|-----------------------|---------------------|--------------|
| CODIGO_ME | MEDIDA | CODIGO_NE | NECESIDAD           | OBSERVACIO | ENTIDAD_RE | CODIGO_ACCESO | OBSERVACION_NO_ACCESO | OBSERVACION_GENERAL | FECHA_ACCESO |
| 1         | Salud  | 1         | Afiliación al SGSSS |            |            | 363           |                       | Acede               | 20/02/2016   |
| 1         | Salud  | 1         | Afiliación al SGSSS |            |            | 363           |                       | Acede               | 21/02/2016   |
| 1         | Salud  | 1         | Afiliación al SGSSS |            |            | 363           |                       | Acede               | 22/02/2016   |
| 1         | Salud  | 1         | Afiliación al SGSSS |            |            | 363           |                       | Acede               | 23/02/2016   |

 Una vez la información de la retroalimentación este completamente diligenciada, debe guardar el archivo de la forma: Archivo – Guardar como - seleccionando el formato CSV (delimitado por comas)(\*CSV) - le damos un nombre al archivo y seguido damos clic en "Guardar".

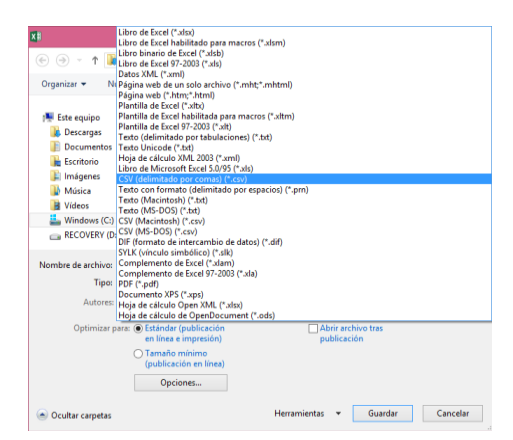

| UNIDAD PARA LAS VÍCTIMAS      | INSTRUCTIVO<br>Sistema de Información de<br>Gestión De Oferta -SIGO-<br>PROCESO GESTIÓN INTERINSTITUCIONAL | CÓDIGO: 200.07.05-1<br>VERSIÓN 1<br>FECHA 07/04/2016<br>Página 18 de 19 |
|-------------------------------|----------------------------------------------------------------------------------------------------|-------------------------------------------------------------------------|
| ELABORÓ                       | REVISÓ                                                                                                    | APROBO                                                                  |
| Grupo de Oferta Institucional | Coordinador Grupo de Oferta Institucional                                                                  | Director de Gestión Interinstitucional                                  |

Una vez el archivo CSV este guardado diríjase nuevamente al Modulo Solicitudes de Acceso a Oferta/Bandeja de solicitudes, haga clic en "Importar Retroalimentación"

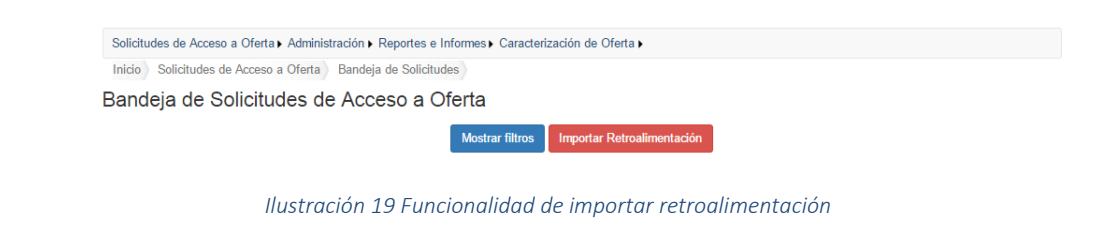

Luego se desplegará una pequeña ventana donde deberá hacer clic en el botón "Seleccionar archivo" para cargar el archivo CSV:

| Cargue de archivo para retroalimentar |                                                     |                          |  |  |  |
|---------------------------------------|-----------------------------------------------------|--------------------------|--|--|--|
| Seleccione el archivo:                | Seleccionar archivo Ningún archivo seleccionado     | Cargar Retroalimentación |  |  |  |
| llus                                  | tración 20. Ventana de seleccionar archivo a import | ar                       |  |  |  |

El Sistema de información notificara el cargue exitoso del archivo.

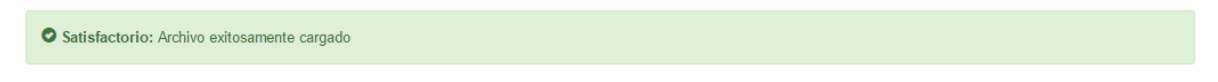

Luego de todo este proceso, usted podrá visualizar en tiempo real en la bandeja de entrada que se han actualizado el número de registros frente a los retroalimentados.

| UNIDAD PARA LAS VÍCTIMAS      | INSTRUCTIVO<br>Sistema de Información de<br>Gestión De Oferta -SIGO-<br>PROCESO GESTIÓN INTERINSTITUCIONAL | CÓDIGO: 200.07.05-1<br>VERSIÓN 1<br>FECHA 07/04/2016<br>Página 19 de 19 |
|-------------------------------|----------------------------------------------------------------------------------------------------|-------------------------------------------------------------------------|
| ELABORÓ                       | REVISÓ                                                                                                    | APROBO                                                                  |
| Grupo de Oferta Institucional | Coordinador Grupo de Oferta Institucional                                                                  | Director de Gestión Interinstitucional                                  |

| LOTE | FECHA      | NUMERO DE REGISTROS | RETROALIMENTADOS | PENDIENTE DE<br>RETROALIMENTACION | OPCIONES |
|------|------------|---------------------|------------------|-----------------------------------|----------|
| 2437 | 2016-03-02 | 14                  | 0                | 14                                | ≣C       |
| 2436 | 2016-03-02 | 14                  | 0                | 14                                | ≣0       |
| 2435 | 2016-03-01 | 14                  | 1                | 13                                | ≣C       |
| 2434 | 2016-03-01 | 12                  | 0                | 12                                | ≣C       |
| 2433 | 2016-03-01 | 12                  | 0                | 12                                | ≣0       |
| 2432 | 2016-03-01 | 12                  | 0                | 12                                | ≣0       |
| 2431 | 2016-03-01 | 14                  | 1                | 13                                | ≣C       |
| 2430 | 2016-03-01 | 25                  | 16               | 9                                 | ≣C       |
| 2429 | 2016-03-01 | 12                  | 0                | 12                                | ≣C       |

#### ANEXOS

Anexo 1 Control de cambios

| Versión | Ítem del cambio | Cambio<br>realizado | Motivo del<br>cambio | Fecha del<br>cambio |
|---------|-----------------|---------------------|----------------------|---------------------|
|         |                 |                     |                      |                     |